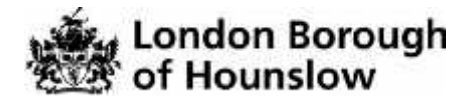

## How to make an In-Year Application online

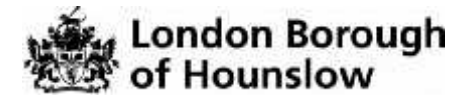

## **Starting an Online In-Year Application**

Welcome to the In-Year Application Portal where you can apply for your child to transfer in-year to a London Borough of Hounslow school. Before making your application, please read the information about changing schools at <u>www.hounslow.gov.uk/inyearadmissions</u>

## Important Notes

- 1. Please <u>do not</u> use this form if you are applying for a school place for your child to:
  - Start in Reception in September 2021
  - J Transfer from Infant to Junior school in September 2021
  - J Transfer to Secondary school in September 2021
- 2. Do not complete this form if <u>you do not have Parental Responsibility</u> or legal guardianship or the child. <u>This form will not be processed if you do not have Parental Responsibility and will cause delays in acquiring a school place for the child.</u>

If your child lives with relatives and not the parents, you will need to provide documents to show that the relatives have legal guardianship of your child.

## PLEASE CONTACT THE ADMISSIONS TEAM FOR FURTHER ADVICE ON 020 8583 2711/2721 IF YOU REQUIRE ANY HELP WITH THE ONLINE FORM.

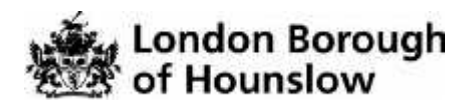

| Website | The In-Year Application F                                                           | Portal can be found at                                                                                                    |
|---------|-------------------------------------------------------------------------------------|----------------------------------------------------------------------------------------------------|
|         | www.hounslow.gov.uk/ap                                                              | polvingforschoolsinhounslow                                                                                                    |
|         | ·                                                                                   | • • • •                                                                                                    |
|         | You will be able to log into                                                        | o your accounts once you have registered and                                                                                                    |
|         | activated your account us                                                           | ing your email address and password.                                                                                                    |
|         | (see our "How to Registe                                                            | er online with the In-Year Application Portal"                                                                                                    |
|         | guidance il you nave not a                                                          | aiready registered).                                                                                                    |
|         | London Borougi                                                                      | h In Year Application Portal                                                                                                    |
|         | # Home                                                                              | 6 Spi Cal Of Exploritoriosp-                                                                                                    |
|         | Dent have an account? Plaate register Email Address are smith@gnast.tem             | Welcome to In Year Application Portal<br>This site is for those who are applying in your to a school place or want to change schools. To one this site year<br>will need to first register they you can create and solared in Year applications and odd and view cooling ones |
|         | Pasaword<br>G. Term<br>Torgeties your pasaword?                                     |                                                                                                    |
|         |                                                                                     |                                                                                                    |
|         | Once you have logged in, application for a child.                                   | , Click on 'In-Year Application' to start a new                                                                                                    |
|         | Select My Child if you w                                                            | vould like to:                                                                                                    |
|         | <ul> <li>Add a child who is not</li> </ul>                                          | t listed already                                                                                                    |
|         | Amend the details for                                                               | children izdividually.                                                                                                    |
|         | PLEASE DO NOT PROCEED WI<br>LEGAL GUARDIANSHIP OF THE<br>DELAYS IN ALLOCATING A SCH | ITH THIS FORM IF YOU DO NOT HAVE PARENTAL RESPONSIBILITY OR<br>E CHUD. THIS FORM WILL NOT BE PROCESSED AND WILL CAUSE<br>HOOL PLACE.                                                                                                    |
|         |                                                                                     |                                                                                                    |
|         | In Year Applications Measurges                                                      | Ny Courters                                                                                                    |
|         | About Cantact Us Yerres and Contributer                                             | Privacy Nation Cashles Policy 8 Capture 200 2006 Ad rights reserved Police Device State and the true build reserved rights                                                                                                    |

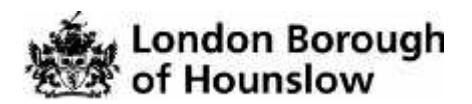

| How to add | After you click on                                                                                     | In-Voor Applic                                                                                                    | otion         | you must add your child                                                   | before you          |
|------------|----------------------------------------------------------------------------------------------------|----------------------------------------------------------------------------------------------------|---------------|---------------------------------------------------------------------------|---------------------|
| a child    | can start the application.                                                                             |                                                                                                    |               |                                                                           |                     |
|            | To add your child, <b>your child</b> ,                                                                 | go to the botto                                                                                                    | om rig        | ht hand corner and click                                                  | the " <b>Add</b>    |
|            |                                                                                                    |                                                                                                    |               |                                                                           |                     |
|            | Contraction and the                                                                                    | an - and the state of the                                                                                                    |               |                                                                           |                     |
|            | Add you                                                                                                | r child                                                                                                    |               |                                                                           |                     |
|            |                                                                                                    | 1                                                                                                    |               |                                                                           |                     |
|            |                                                                                                    |                                                                                                    |               |                                                                           |                     |
|            | Follow the steps a                                                                                     | ind <b>complete</b> a                                                                                                    | ll are        | eas that have a red aste                                                  | erisk (*).          |
|            | Add Child<br>We accept to Year applications for children<br>decordary actual in the following features | who are of blatchary tobool age: 5-16                                                                                                    | yeers shit Di | ) and was like all for applications in transfer school $\alpha$ 3, and of | Proveniji rekola ko |
|            | Formare -                                                                                              | 4                                                                                                    |               |                                                                           |                     |
|            | Aduable Narrer                                                                                         |                                                                                                    |               |                                                                           |                     |
|            | Summer-                                                                                                | A Press samet a perder                                                                                                    |               | v                                                                         |                     |
|            | Date at Dirth                                                                                          | -                                                                                                    |               |                                                                           |                     |
|            | Batationatep to Child -                                                                                | Provide the last start ( ) + .                                                                                                    | on and the Pi |                                                                           |                     |
|            | Parental Responsibility -                                                                              | O Yes                                                                                                    |               |                                                                           |                     |
|            |                                                                                                    | <ul> <li>No</li> <li>Types static loss with you click on</li> </ul>                                                                                                    |               | ation.                                                                    |                     |
|            | Select Address -                                                                                       | or some Click is and new attract                                                                                                    |               |                                                                           |                     |
|            |                                                                                                    | The second second secon | -110-01       | ne president di tra manaf                                                 |                     |
|            |                                                                                                    |                                                                                                    | øbs           | a da seu e da cer                                                         | - ↓                 |
|            | Cent                                                                                                   |                                                                                                    |               |                                                                           | Add proc 1994       |
|            |                                                                                                    |                                                                                                    |               |                                                                           |                     |
|            | Add Child                                                                                              |                                                                                                    |               |                                                                           |                     |
|            | We accept In-Year app                                                                                  | lications for children v                                                                                                    | ho are        | of statutory school age, 5-16 years                                       | old. Do not use th  |
|            | Secondary school in the                                                                                | e following Septembe                                                                                                    | Ľ             |                                                                           |                     |
|            |                                                                                                    |                                                                                                    |               |                                                                           |                     |
|            |                                                                                                    | Forename -                                                                                                    | 4             | First-Fake                                                                |                     |
|            |                                                                                                    | Middle Name                                                                                                    | 4             | Pringle                                                                   |                     |
|            |                                                                                                    | Surname ·                                                                                                    | 4             | Child                                                                     |                     |
|            |                                                                                                    | Gender                                                                                                    | 4             | Please select a gender                                                    | ~                   |
|            |                                                                                                    | Date of Birth •                                                                                                    | Ħ             | 1C-February-2010                                                          |                     |
|            |                                                                                                    |                                                                                                    |               |                                                                           |                     |
|            |                                                                                                    |                                                                                                    |               |                                                                           |                     |
|            |                                                                                                    |                                                                                                    |               |                                                                           |                     |
|            |                                                                                                    |                                                                                                    |               |                                                                           |                     |
|            |                                                                                                    |                                                                                                    |               |                                                                           |                     |
|            |                                                                                                    |                                                                                                    |               |                                                                           |                     |
|            |                                                                                                    |                                                                                                    |               |                                                                           |                     |
|            |                                                                                                    |                                                                                                    |               |                                                                           |                     |

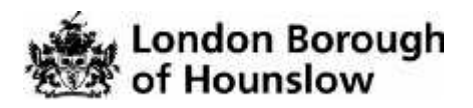

| How to start<br>a new<br>application | Click on the Start new application link under the child's details as shown<br>below:<br>Date of birth: 17-N py-2003<br>You can perform the following actions:<br>• Start new application                                                                                                  |
|--------------------------------------|----------------------------------------------------------------------------------------------------|
|                                      | You can then start your application.<br>Click on " <b>Change school immediately/in near future"</b>                                                                                                    |
|                                      | Admissions     Select a Transfer Group     Only continue with this turn if your third requires a school you in your. On horizer this site if your child is due to bandler school e.g. Primary to becondary school in start     sections     Change to cool antirocolamy/you new     Index |
|                                      | You will need to complete each step of the application one part at a time.<br>Please make sure you complete all the sections correctly.                                                                                                    |

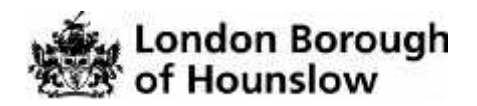

| Select the reason you want to change your child's school from the drop-<br>down menu below and tell us the date you require the school place from.<br>(Please note that in year applications can take a minimum of 10 schools<br>days to be processed. So please be realistic with your date of when you wish<br>your child to start education. This will take longer during the holidays as we<br>do not allocate places during the holidays.)<br>Then click " <b>Confirm</b> " in order to proceed.<br>We accept in Year oplication for children who are of statutory school age, 5-16 year old. Applications<br>normally take 10 werking ages on receipt of all documentation, we will update you of the current status<br>via this website. At the end of the application you will be able to upload documents.<br>The update of the application you will be able to upload documents.<br>The update is you and the substant is the set state to be set on your child's date of birth.<br>If the correct academic year is shown please click Next.<br>If the correct academic year is shown please click Next.<br>If you child is in Year's and you have chosen to apply for a place in Year's Setect Next to confine.<br>If you child is in Year's and you have chosen to apply for a place in Year's Setect Next to confine.<br>If the correct, prese the when you this the dividue is user the interestic is const.<br>If the set to the lead of the dividue is user the dividue is user the interestic is const.<br>If the correct document is user to be apply for a place in Year's Setect Next to confine.<br>If the dows and const.                                                                                                    |                                                                                                    |            |
|----------------------------------------------------------------------------------------------------|----------------------------------------------------------------------------------------------------|------------|
| Please note that in year applications can take a minimum of 10 schools days to be processed. So please be realistic with your date of when you wish your child to start education. This will take longer during the holidays as we do not allocate places during the holidays.) Then click "Confirm" in order to proceed.           Image: the second table of the application for children who are of statutory school age, 5-16 year old. Applications roomaly take 10 while days on receipt of all documentation, we will update you of the current status in this website. If the end of the application you will be able to upload documents. The roomaly take 10 while days one receipt of all documentation, we will update you of the current status in this website. If the end of the application you will be able to upload documents. The roomaly take 10 while days one receipt of all documentation, we will update you of the current status in this website. If the end of the application you will be able to upload documents. The roomaly take 10 while days one receipt of all documentation, we will update you of the current status in this website. If the end of the application you will be able to upload documents. The roomaly take the statu at the see status? The roomaly take the statu at the see status? The roomaly take the status at the see status? The roomaly take the status at the see status? The roomaly take the status at the see status? The correct academic year is shown please click Next. The child is in Year 8 and you have chosen to apply for a place in Year 8 Select Next to confinue. The dows and torder year takes at all dottable to stat we status? The dows and torder your takes at all dottable to stat we status? The correct document year is shown please click Next to confinue. The dows and the year 8 and you have chosen to apply for a place in Year 8 Select Next to confinue. The dows and context dottable | Select the reason you want to change your child's school from the drop-<br>down menu below and tell us the date you require the school place from.                                                                                                    |            |
| Then click "Confirm" in order to proceed.   We accept In Year upplication for children who are of statutory school age, 5-16 year old. Applications or the twentent status is the twentent of the application you will be able to upload documents.   We accept In Year upplication for children who are of statutory school age, 5-16 year old. Applications or the eventent status is the twentent of the application you will be able to upload documents.   We accept In Year upplication for children who are of statutory school age, 5-16 year old. Applications you will be able to upload documents.   We accept the Year upplication you will be able to upload documents.   Implicit in the twentent in the application you will be able to upload documents.   We accept the Year able to upload documents.   Implicit in the twentent in the application you will be able to upload documents.   We accept the Year able to upload documents.   Implicit in the twentent in the application you will be able to upload documents.   We accept the Year able to upload to upplication you will be able to upload documents.   Implicit in the twentent in the application you will be able to upload documents.   We accept the the twentent in the application you will be able to upload documents.   Implicit in the confirm, the system will check what academic year you   We child is in Year 8 and you have chosen to apply for a place in Year 8 Select Net In toutent.   Implicit in Year 8 and you have chosen to apply for a place in Year 8 Select Net In toutents.   Implicit in toutent, better the week the dividate to the the select rest status is used.   Implicit in Year 8 and you have chosen to apply for a place in Year 8 Select Net In toutents.                                                                                                    | (Please note that in year applications can take a minimum of 10 schools<br>days to be processed. So please be realistic with your date of when you<br>your child to start education. This will take longer during the holidays as<br>do not allocate places during the holidays.)                           | wish<br>we |
| Image: the second is the second is the second is statutory school age. 5-16 year old. Applications for children who are of statutory school age. 5-16 year old. Applications that is versioned to current statutory we will update you of the current statutory is the second is documents.         Image: the second is the second is the second is documentation.       Image: the second is documents.         Image: the second is the second is the second is documentation.       Image: the second is documents.         Image: the second is the second is the second is documentation.       Image: the second is documents.         Image: the second is the second is the secon                              | Then click " <b>Confirm</b> " in order to proceed.                                                                                                    |            |
| We accept in Year application for children who are of statutory school age, 5-16 year old. Applications to the unrent status in the twe to the explication you will be able to upload documents.         Interview we are the end of the application you will be able to upload documents.         Interview         Interview                                                                                                    | 🖉 Admissions                                                                                                    |            |
| Then you click confirm, the system will check what academic year your hild is eligible for. This will be based on your child's date of birth. The correct academic year is shown please click Next.          Image: State of the Year 8 and you have chosen to apply for a place in Year 8. Select Next to continue.         Image: State of the Year 8 and you have chosen to apply for a place in Year 8. Select Next to continue.                                                                                                    | We accept In Year application for children who are of statutory school age, 5-16 year old. Applications<br>normally take 10 working days on receipt of all documentation, we will update you of the current status<br>via this website. At the end of the application you will be able to upload documents. |            |
| The done is not correct, please their whether your child's date of birth/date to text new school is correct.                                                                                                    | Please tell us the date you would like your child to start at the new school?                                                                                                    |            |
| When you click confirm, the system will check what academic year your child is eligible for. This will be based on your child's date of birth.<br>If the correct academic year is shown please click Next.                                                                                                    |                                                                                                    |            |
| When you click confirm, the system will check what academic year your child is eligible for. This will be based on your child's date of birth.<br>If the correct academic year is shown please click Next.<br>Your child is in Year 8 and you have chosen to apply for a place in Year 8. Select Next to continue.<br>If the dose is not correct, please thek whether your child's date of bett/table to start new school is correct.                                                                                                    |                                                                                                    |            |
| Your child is in Year 8 and you have chosen to apply for a place in Year 8. Select Next to continue.<br>If the slove is not correct, please sheck whether your childs date of betVidate to statt new school is correct.                                                                                                    | When you click confirm, the system will check what academic year your child is eligible for. This will be based on your child's date of birth.<br>If the correct academic year is shown please click <b>Next</b> .                                                                                          |            |
| Your child is in Year 8 and you have chosen to apply for a place in Year 8. Select Next to continue.<br>If the above is not correct, please sheck whether your shifts date of birth/base to start new school is correct.                                                                                                    | Contex                                                                                                    |            |
| (Fier                                                                                                    | Your child is in Year 8 and you have chosen to apply for a place in Year 8. Select Next to continue.<br>If the above is not correct, please theck whether your child's date of behydate to start new school is correct.                                                                                     |            |
|                                                                                                    | Text Next                                                                                                    |            |
|                                                                                                    |                                                                                                    |            |
|                                                                                                    |                                                                                                    |            |
|                                                                                                    |                                                                                                    |            |
|                                                                                                    |                                                                                                    |            |
|                                                                                                    |                                                                                                    |            |
|                                                                                                    |                                                                                                    |            |
|                                                                                                    |                                                                                                    |            |
|                                                                                                    |                                                                                                    |            |
|                                                                                                    |                                                                                                    |            |
|                                                                                                    |                                                                                                    |            |

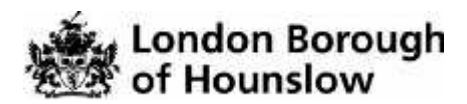

| Additional<br>child details | Complete the additional details about your child. Tick any relevant boxes.                                                                                                    |  |  |  |  |
|-----------------------------|----------------------------------------------------------------------------------------------------|--|--|--|--|
|                             | Please make sure you complete this correctly otherwise it may delay your application.                                                                                                    |  |  |  |  |
|                             |                                                                                                    |  |  |  |  |
|                             | Additional Child's Details                                                                                                    |  |  |  |  |
|                             | Does your child have a Statement of Special Educations: Needs / EHC Plan?                                                                                                    |  |  |  |  |
|                             | Is your child registered as being in the case of a Local Authority e.g. are they fostered or a 'Looked After' child?                                                                                                    |  |  |  |  |
|                             | Is your child a twin or triplet, etc. (one of a multiple birth)?                                                                                                    |  |  |  |  |
|                             | Ener                                                                                                    |  |  |  |  |
|                             |                                                                                                    |  |  |  |  |
|                             | Then alials "Nex#"                                                                                                    |  |  |  |  |
|                             |                                                                                                    |  |  |  |  |
| Address<br>Details          | You will need to confirm your address. If you are moving in the near future, you can tell us your new address and the date you will be moving there.                                                                                                    |  |  |  |  |
|                             | If you are not moving you can leave this Question blank and click " <b>Next</b> "                                                                                                    |  |  |  |  |
|                             | You will need to provide up with proof of your address. You can upleed                                                                                                    |  |  |  |  |
|                             | documents at the end of this application or you can email us copies to admissions@hounslow.gov.uk                                                                                                    |  |  |  |  |
|                             | Please see <u>www.hounslow.gov.uk/addressproof</u> for a list proof of address documentation that we can accept.                                                                                                    |  |  |  |  |
|                             | Address Details                                                                                                    |  |  |  |  |
|                             | You have preventely indicated that stars current address is 38, Station Road, Houmslew, TW3 2AH II from in not stars current address, pieces update this we My Ferry Theorem and select for Continue the spokates? It is very expected that we know the control current address for the |  |  |  |  |
|                             | Moving Home?                                                                                                    |  |  |  |  |
|                             | If you are moving to the above address please supply data.                                                                                                    |  |  |  |  |
|                             | Moving Data 🔠                                                                                                    |  |  |  |  |
|                             | provided. If you dott have a Postcolle please select 1 don't have a Postcolle' Find Address                                                                                                    |  |  |  |  |
|                             | Terrest ()                                                                                                    |  |  |  |  |
|                             | The next question is only for members of service (e.g. Army) and Crown Servant families. If this does not apply to you, please ignore this question and click the NEXT sutton below.                                                                                                    |  |  |  |  |
|                             | Bick                                                                                                    |  |  |  |  |

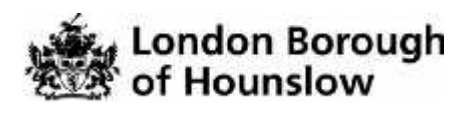

|            | <b>T</b>                                                                                                    |
|------------|----------------------------------------------------------------------------------------------------|
| Additional | Please complete any sections that apply to your child and provide full details.                                                                                                |
| Questions  | Additional Questions                                                                                                    |
|            | SECTION 1:Residency This section must be completed to establish in processing your application. Plasma tick any relevant los and provide defails.                              |
|            | > 1.1 New arrest or returning to UK                                                                                                    |
|            | > 1.2 Date of Entry - Tell us the date your entrend the UK.                                                                                                    |
|            | > 1.3 Anticipated length of stay                                                                                                    |
|            | > 1.4 Providues country of misidemen                                                                                                    |
|            | S 1.8 Does the child speak any English 7 Nore / Little / Good / Fluent                                                                                                    |
|            | > 1.6 New arrived from another used within the UK (specify boreagh/fown)                                                                                                    |
|            | SEC TION 2: Education Background Please tax the relevant bac and provide details.                                                                                              |
|            | >21 Overseas school? If your child's current or previous actual is not in England, pixees give details of the school name, address, teleptone number and start date            |
|            | >2.2 This your shift ever attended a school in the UK9 Please give details, of the school name, address, and dates they attended. Please give the namons why you are invested? |
|            | mean region with 1                                                                                                    |
|            |                                                                                                    |
|            | If you tick a check box to select Yes you will need to provide further details.                                                                                                |
|            | If you do not enter any details and click " <b>Next</b> ", you will not be able to                                                                                             |
|            | move on. You will see the error below:                                                                                                    |
|            | In Diver Addressons                                                                                                    |
|            |                                                                                                    |
|            | Additional Questions                                                                                                    |
|            | Please Wite constanty fields)  Please provide antibilities indeals to support the answer is the quantizer provide lotted.                                                      |
|            | S2 Other Informations Has your child been permanently evoluted from school?                                                                                                    |
|            | Pleases provide datado -                                                                                                    |
|            | Please provide some additional details to support the answer to the question you've Scient                                                                                     |
|            |                                                                                                    |
|            |                                                                                                    |
| -          |                                                                                                    |
|            | After you have entered the information click on "Next"                                                                                                    |
|            | After you have entered the information click on " <b>Next</b> "                                                                                                    |
|            | After you have entered the information click on " <b>Next</b> "                                                                                                    |
|            | After you have entered the information click on "Next"                                                                                                    |
|            | After you have entered the information click on "Next"                                                                                                    |
|            | After you have entered the information click on "Next"                                                                                                    |
|            | After you have entered the information click on "Next"                                                                                                    |
|            | After you have entered the information click on "Next"                                                                                                    |

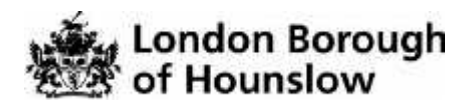

| Child's                        | Tell us your child's current school.                                                                                                    |  |  |  |  |  |
|--------------------------------|----------------------------------------------------------------------------------------------------|--|--|--|--|--|
| Current<br>School              | Use the search buttons to find and select the name of your child's current school                                                                                                    |  |  |  |  |  |
|                                | Then click " <b>Next</b> " to go to the next section.                                                                                                    |  |  |  |  |  |
|                                | Child's Current School Where does Alistix summity go to School? Use the search in the below to first Alistik's current school.                                                                                                    |  |  |  |  |  |
|                                | Find # School                                                                                                    |  |  |  |  |  |
|                                | To find this school yeau are loading for, search using a predictor. Social authority, school nerve is a combinition of these, then static Search. To select a school point<br>and clost.<br>Producede School a loaded in School Manee (Tay). For mannee give bother results)                                                                                                    |  |  |  |  |  |
|                                | 10. offer searching, you are still unable to find the action, plasme tell us where your child is currently baing educated by typing the name of the boo below.<br>Carmently educated at:                                                                                                    |  |  |  |  |  |
|                                |                                                                                                    |  |  |  |  |  |
| Preference<br>School<br>Search | Select the schools you wish to apply for (maximum 3) by searching using the school name, postcode or area. Click on 'Search'  Preference School Search  Thus, addate a duing float on do  Thus, addate a duing float on do  Thus, addate a duing flo       |  |  |  |  |  |
|                                | If your all blacks setting planny of your presented school (>>>> which end from will never a labor to prime your presented school (>>>>>>>>>>>>>>>>>>>>>>>>>>>>>>>>>>>                                                                                                    |  |  |  |  |  |
|                                | Find a School                                                                                                    |  |  |  |  |  |
|                                | Start of Postcode Schools juri scard or gis maker, journalishing with annound contraction indices the fore scand<br>a school Name (Tip: Part names give better recults)<br>Contraction of the school Name (Tip: Part names give better recults)<br>Contraction of the school of the school of th |  |  |  |  |  |
|                                |                                                                                                    |  |  |  |  |  |

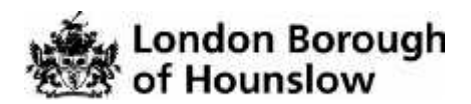

|          | Double click on the                                                                                                    | school you want                                                                                                    | to add to your application                                                                                                    |                                                                                                    |  |  |  |
|----------|----------------------------------------------------------------------------------------------------|----------------------------------------------------------------------------------------------------|----------------------------------------------------------------------------------------------------|----------------------------------------------------------------------------------------------------|--|--|--|
|          |                                                                                                    |                                                                                                    |                                                                                                    |                                                                                                    |  |  |  |
|          | Destaura Schurt Scout                                                                                                    |                                                                                                    |                                                                                                    |                                                                                                    |  |  |  |
|          | Freierende Schour Search                                                                                                    |                                                                                                    |                                                                                                    |                                                                                                    |  |  |  |
|          | Houtination schools are listed on www.h                                                                                                    | ounstaw poy uk                                                                                                    |                                                                                                    |                                                                                                    |  |  |  |
|          | Borno schools require a Supplementar<br>List up to Trave schools you work to ap                                                                                      | y Information Form (SIF) which must to<br>object in the under which you confer th                                   | se returned to the orthood<br>em and check the administration internation has been be found on the orde                                                                                                    | in the                                                                                                    |  |  |  |
|          | If you tak medical or social you must a<br>massion why this school is the most sa                                                                                    | Roch a letter from a suitable professio<br>lighte and the difficulties that would be                                | nel such as a contraliant social worker or health visitor that sets out<br>a second if the shift had to attend earther action                                                                                                 | the particular                                                                                                    |  |  |  |
|          | If your child flass a sideng of any of you<br>and sisters of the dhird protocusted in<br>It you took children of members of staff,<br>"demonstrative skills stronge" | protoned school(s) - children who w<br>to live at the same bone as the child,<br>the parent must have been employed | It have a brothan or setter, including all blood half, ship, aduptive an<br>in the inflant, bread junct or printing school. Tak the bloc and write<br>at the school for at least two years and newly appointed staff, filling | ti foder brothers<br>Twir details boliw<br>re post with e                                                                                                    |  |  |  |
|          | Find a School                                                                                                    |                                                                                                    |                                                                                                    |                                                                                                    |  |  |  |
|          | To find the school years looking for, se                                                                                                    | anth using a postrode, lacal authority, i                                                                           | chost none or a combination of these, then click Search                                                                                                    |                                                                                                    |  |  |  |
|          | Start of Postcode                                                                                                    | Schools located in                                                                                                  | School Name (Tip: Part names give better results)                                                                                                    | South                                                                                                    |  |  |  |
|          | (00000000)                                                                                                    | P-01                                                                                                    | 1.11                                                                                                    | -                                                                                                    |  |  |  |
|          |                                                                                                    |                                                                                                    |                                                                                                    |                                                                                                    |  |  |  |
|          | Alexandra Primary School                                                                                                    |                                                                                                    |                                                                                                    | 157.675                                                                                                    |  |  |  |
|          | 2 Derdagh Road, Hisamane, TW2 400                                                                                                    |                                                                                                    |                                                                                                    | CoEd                                                                                                    |  |  |  |
|          |                                                                                                    |                                                                                                    |                                                                                                    |                                                                                                    |  |  |  |
| Siblings | Preference Reasons                                                                                                    | Sibling - tick thi                                                                                                  | s box ONLY if your child alrea                                                                                                    | udv has a                                                                                                    |  |  |  |
| JUIIIUS  | sibling attending the                                                                                                    | school you have                                                                                                    | applied for. Then click 'Next                                                                                                    |                                                                                                    |  |  |  |
|          | Preference Reasons, Sibility                                                                                                    | 1                                                                                                    |                                                                                                    |                                                                                                    |  |  |  |
|          | In other to support your cryptoch of for o place                                                                                                    | n in Chatsworth Frimary School you<br>will still be attending the school wher                                       | nan selsen appenntalle intersens om ine neur pages<br>i yvour child starts?                                                                                                    |                                                                                                    |  |  |  |
|          | JIME                                                                                                    |                                                                                                    |                                                                                                    | Next                                                                                                    |  |  |  |
|          | Add the sibling detail                                                                                                    | s. Then click ' <b>N</b>                                                                                            | ext'                                                                                                    |                                                                                                    |  |  |  |
|          | Sibling Details                                                                                                    |                                                                                                    |                                                                                                    |                                                                                                    |  |  |  |
|          | In online to susceptive poor approximations for a proc-                                                                                                    | o or Chalmonyth Primary School you (                                                                                | the solution appropriate encourter the next pages.                                                                                                    |                                                                                                    |  |  |  |
|          | Woar child might have muchine shidings classify                                                                                                    | attenting the school. Please enter the it                                                                           | elant, if the clicky threed age and select the address after the cli-                                                                                                    | Ang Parin.                                                                                                    |  |  |  |
|          | Forename *                                                                                                    | *                                                                                                    |                                                                                                    |                                                                                                    |  |  |  |
|          | burname -                                                                                                    |                                                                                                    |                                                                                                    |                                                                                                    |  |  |  |
|          | Gandae -                                                                                                    | Presio solari a gendar                                                                                              | *                                                                                                    |                                                                                                    |  |  |  |
|          | Card of Linds                                                                                                    | Contract and some                                                                                                   |                                                                                                    |                                                                                                    |  |  |  |
|          |                                                                                                    | Charl Annahise Addresses                                                                                            | $\sim$                                                                                                    |                                                                                                    |  |  |  |
|          | Address                                                                                                    | 10.<br>Ulaitore Pload                                                                                               | $\sim$                                                                                                    |                                                                                                    |  |  |  |
|          |                                                                                                    | rounder<br>Twitzen                                                                                                  |                                                                                                    | $\backslash$                                                                                                    |  |  |  |
|          |                                                                                                    |                                                                                                    |                                                                                                    |                                                                                                    |  |  |  |
|          |                                                                                                    |                                                                                                    |                                                                                                    |                                                                                                    |  |  |  |
|          | - Contraction                                                                                                    |                                                                                                    |                                                                                                    | Number of Street of Street |  |  |  |

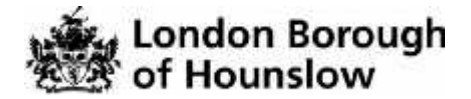

Tick one of these boxes ONLY if you are applying under the medical or social reasons. You will need to provide supporting evidence. Preference Reasons n order to support your application or a place as Ciratsworth Primary School you can solist the appropriate masses below. You will have the opportunity solid us in your rean worlds of any additional reasons, or more about your solid collarses, on one of the next pages. I am selecting this school for modical reasons I am selecting this school for social reasons Necl Click on Next. Other Use this section to tell us any other reasons you have for wanting this school. Reasons # In Year Admissions Other Reasons You may tell us of any other reasons to support your application. If you have selected Geyn Jones Primary School for social or medical reasons you should give room details below. You may be contacted to docurs this further. Other Ressors There is a first of 3000 characters for you to express other reasons. 3000 remaining. ----Click Next to proceed .

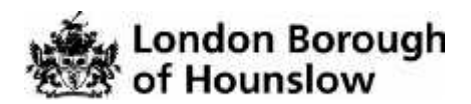

| Your<br>Preferred<br>Schools | Use t<br>your o                                     | his page to view th<br>choices and /or ac                                                                                                    | ne schools you h<br>Id another schoo                                                                                                    | ave applied for, ch<br>bl.                                                                                                    | ange                                                       | the order of                                                                                  |
|------------------------------|-----------------------------------------------------|----------------------------------------------------------------------------------------------------|----------------------------------------------------------------------------------------------------|----------------------------------------------------------------------------------------------------|------------------------------------------------------------|-----------------------------------------------------------------------------------------------|
|                              |                                                     | 10 L 10 L 1                                                                                                    |                                                                                                    |                                                                                                    |                                                            |                                                                                               |
|                              | YOUFP                                               | reterred Schools                                                                                                    | NA-38-10 21                                                                                                    |                                                                                                    |                                                            |                                                                                               |
|                              | You have a                                          | elected the schools below. You may choo                                                                                                    | w up to 3 schools and you may chang                                                                                                    | te kom injection myj kon inpunckom utby                                                                                                    | afon.                                                      |                                                                                               |
|                              | Osethe                                              | arrows to rank your preferred schools, you                                                                                                    | r most proteined school must be at the                                                                                                    | i top raciked 1                                                                                                    |                                                            |                                                                                               |
|                              | Rank                                                | School name                                                                                                    |                                                                                                    |                                                                                                    | Re-order                                                   |                                                                                               |
|                              | τ.                                                  | Bedfort Primary School                                                                                                    |                                                                                                    |                                                                                                    | 0                                                          | Ett Brent                                                                                     |
|                              | 2                                                   | Beavers Community Primary School                                                                                                    |                                                                                                    |                                                                                                    | ۵                                                          | Edd France                                                                                    |
|                              |                                                     |                                                                                                    |                                                                                                    |                                                                                                    |                                                            | Avera and a second                                                                            |
|                              |                                                     |                                                                                                    |                                                                                                    |                                                                                                    |                                                            | Add a new portenal schemi-                                                                    |
|                              | Stell                                               |                                                                                                    |                                                                                                    |                                                                                                    |                                                            | Next                                                                                          |
|                              |                                                     |                                                                                                    |                                                                                                    |                                                                                                    | _                                                          |                                                                                               |
|                              |                                                     |                                                                                                    |                                                                                                    |                                                                                                    |                                                            |                                                                                               |
|                              |                                                     |                                                                                                    |                                                                                                    |                                                                                                    |                                                            |                                                                                               |
|                              |                                                     |                                                                                                    |                                                                                                    |                                                                                                    |                                                            |                                                                                               |
|                              | Click                                               | "Next"                                                                                                    |                                                                                                    |                                                                                                    |                                                            |                                                                                               |
|                              |                                                     |                                                                                                    |                                                                                                    |                                                                                                    |                                                            |                                                                                               |
|                              |                                                     |                                                                                                    |                                                                                                    |                                                                                                    |                                                            |                                                                                               |
| •                            |                                                     |                                                                                                    |                                                                                                    |                                                                                                    |                                                            |                                                                                               |
| Evidence                     | docu<br>adm<br>of bi                                | issions@hounslov<br>rth are on the doc                                                                                                    | e more documer<br><u>w.gov.uk</u> . Make<br>uments                                                                                                    | nts to send, email t<br>sure your child's f                                                                                                    | hem<br>ull na                                              | to<br>ame and date                                                                            |
|                              |                                                     |                                                                                                    |                                                                                                    |                                                                                                    |                                                            |                                                                                               |
|                              | Supportin                                           | ng Evidence                                                                                                    |                                                                                                    |                                                                                                    |                                                            |                                                                                               |
|                              | Pages o<br>hillsban<br>entered<br>docume<br>year_ad | pload any evidence its support your appro-<br>k diatence/converg learner etc. In the sup-<br>or ro-entered the UK welfas the last or no-<br>mation is provided. If you are unclear to it<br>mission/SPT/in.your, admission | atten, such as proof of address, a cu<br>icants gainenticans <sup>1</sup> 5 full name. CM<br>inftni, II you an applying under the m<br>a information that is required please i<br>g_dr_actionit_in_townstow | nant counce) has bell or henemy agreement p<br>if which confidence. A photocrapy of the child<br>ordical and social criteria this will only be co<br>other to the information on the web side https | las two atter<br>'s peseport<br>madered if t<br>/neww.hoor | native documents,<br>and visa (4 your child has<br>to appropriate<br>state gov akonto/20029/m |
|                              | Environment                                         |                                                                                                    |                                                                                                    |                                                                                                    |                                                            |                                                                                               |
|                              | Choise                                              | Fast.                                                                                                    |                                                                                                    |                                                                                                    |                                                            |                                                                                               |
|                              | Selected F                                          | let.                                                                                                    |                                                                                                    |                                                                                                    |                                                            |                                                                                               |
|                              | Trans of Lin                                        | and the out have no tops for any                                                                                                    |                                                                                                    |                                                                                                    |                                                            |                                                                                               |
|                              | Max 3 file                                          | s) can be uploaded. May 10 MB lifes size                                                                                                    | is allowed per Ne                                                                                                    |                                                                                                    |                                                            |                                                                                               |
|                              | THEFT                                               |                                                                                                    |                                                                                                    |                                                                                                    |                                                            | Net                                                                                           |
|                              |                                                     |                                                                                                    |                                                                                                    |                                                                                                    |                                                            |                                                                                               |
|                              |                                                     |                                                                                                    |                                                                                                    |                                                                                                    |                                                            |                                                                                               |
|                              |                                                     |                                                                                                    |                                                                                                    |                                                                                                    |                                                            |                                                                                               |
|                              | Click                                               | "Novt"                                                                                                    |                                                                                                    |                                                                                                    |                                                            |                                                                                               |
|                              | CIICK                                               | Next                                                                                                    |                                                                                                    |                                                                                                    |                                                            |                                                                                               |
|                              |                                                     |                                                                                                    |                                                                                                    |                                                                                                    |                                                            |                                                                                               |
|                              |                                                     |                                                                                                    |                                                                                                    |                                                                                                    |                                                            |                                                                                               |
|                              |                                                     |                                                                                                    |                                                                                                    |                                                                                                    |                                                            |                                                                                               |
|                              |                                                     |                                                                                                    |                                                                                                    |                                                                                                    |                                                            |                                                                                               |

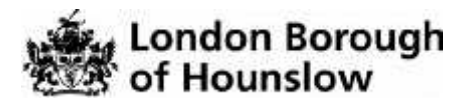

| Terms and  | Please check all the details are correct and read the terms and conditions                                                                                                    |
|------------|----------------------------------------------------------------------------------------------------|
| Conditions |                                                                                                    |
|            | Before you submit your application you should read the following Terms and Conditions.<br>This page also details our Data Protection statement.                                                                                                    |
|            | To submit your application you must accept the terms and conditions at the bottom of the page.                                                                                                    |
|            | All parents are advised to read further information on the admissions pages of our website that give details of how applications are processed and the timetable for processing them. This information can be found by clicking on the following link <a href="https://www.hounslow.gov.uk/in year_admissions">https://www.hounslow.gov.uk/in year_admissions</a> the school preferences listed on your application are taken as your current preferences, any previous applications will be cancelled.                                                                                                    |
|            | Parental Responsibility:                                                                                                    |
|            | Applications are only accepted from a person who is legally responsible for the child and if the child lives with relatives and not their parents, documents providing legal guardianship must be submitted.                                                                                                    |
|            | For further help and guidance, you can email admissions@hounslow.gov.uk or call 020 8583 2721/2711.                                                                                                    |
|            | Moving Home:                                                                                                    |
|            | If in future you and your child move home, and your permanent home address changes, it is<br>essential that you inform the School Admissions Team immediately and you must provide<br>evidence confirming the address change e.g. photocopy of a Council Tax bill or Tenancy<br>Agreement for the property you have moved into.                                                                                                    |
|            | Where we are able to offer more than one school, we will offer your highest ranked preferred<br>school and withdraw all lower ranked offers. If we are unable to offer you any of your<br>preferred schools, we will offer you a place at the nearest available school to where you live<br>The council does not have to offer an alternative school for your child if you do not live in the<br>borough.                                                                                                    |
|            | If you are not offered a place at your preferred school you will have the right to an<br>independent appeal. For further information about In Year School Admissions click the link<br>https://www.hounslow.gov.uk/in year_admissions to view our web site.                                                                                                    |
|            | PLEASE NOTE. If a place in a preferred school has been obtained on the basis of false or<br>misleading information or supporting documentation, this application will no longer be valid<br>and the Local Authority may withdraw the offer of a school place.                                                                                                    |
|            | School Place Offer                                                                                                    |
|            | The Local Authority may contact you to discuss your application or contact the school that<br>you are attending or have been attending. Please ensure that you have provided the correct<br>contact details. Where we are able to offer more than one school, we will offer your highest<br>ranked preferred school and withdraw all lower ranked offers. If we are unable to offer you<br>any of your preferred schools, we will offer you a place at the nearest available school to<br>where you live. If you are not a residence of this <u>Authority</u> we do not have to find an<br>alternative school for your child. |
|            | Preview Your Application                                                                                                    |
|            | To see a printer friendly version of your unsubmitted application, click the Preview button                                                                                                    |
|            | Submit Your Application                                                                                                    |
|            | Please read the declaration below carefully, in order to accept you will need to click on the<br>grey button to select yes. Then click on submit to complete this application. Note you can<br>change any part of this form at any time by logging in and following the instructions.                                                                                                    |
|            | If you are not ready to submit your application now, you can click 'Return Later' instead and you may return to your application at a later date. You will then have the opportunity to make changes until you submit it. The Local Authority will not process this application until it has been submitted.                                                                                                    |
|            |                                                                                                    |

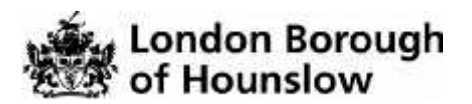

| Data<br>Protection | Please read this section carefully                                                                                                    |
|--------------------|----------------------------------------------------------------------------------------------------|
|                    | Data Protection<br><u>Data Protection</u><br>Ye, have a right under the Case Protection Act (CPA) to request any internation the council holds acculty ou. This is called a subject access request                                                                                                    |
|                    | School Place Offer<br>The task Adminy e Tracket you tubb as you regist day. Desserving the you have introde the come control refers                                                                                                    |
|                    | Preview Your Application To see a printer fieldly version of your unsuttriffice application; classifie Provide button Provide                                                                                                    |
| Declaration<br>and | After you have read the information above, check on the box to accept the terms and conditions                                                                                                    |
| Submit             |                                                                                                    |
| application        | Declaration:                                                                                                    |
|                    | I declare that I have checked the information given in this application and believe it to be<br>correct. I have read and understood the admission criteria and want to apply for a place at<br>each of the schools I have named, and I have listed these schools in my order of my<br>preference.                |
|                    | I am aware that I have to submit supporting documents as outlined in the guidance notes to<br>admissions.                                                                                                    |
|                    | I confirm that I am the person with parental responsibility for the child named in this<br>application and that the information I have giver is correct.                                                                                                    |
|                    | I understand that applications are only accepted from a person who is legally responsible for<br>the child and that if the child lives with relatives and not their parents, documents providing<br>legal guardianship/parental responsibility must be submitted as stated in the guidance notes.                |
|                    | I confirm that the schools I have applied for on this form are my current preferences. This means I no longer want to apply for schools I named on previous forms and which I have not named on this form.                                                                                                    |
|                    | I understand checks may be carried out to verify any information provided on this application<br>form and that if I give any false or misleading information or supporting documentation, this<br>application will no longer be vaid and the Local Authority may withdraw the offer of a school<br>place.        |
|                    | We may pass the information you give on this form to schools inside or outside the borough<br>or to other local authorities. We will pass the information to the school the child is offered a<br>place at. We will deal with any personal information you provide in line with the Data<br>Protection Act 1998. |
|                    | Submit Your Application<br>Once you 'Submit' your application you will no longer be able to make changes online                                                                                                    |
|                    | If you are not easily to submit your application now, you can click 'Return Later' indead and you may return to your application at a later date. You will then have the opportung to make changes until you submit it. The Local Authority will not process this application until it has been submitted        |
|                    | I declare that I have checked the information given in this application and believe it to be correct. I declare that I have read and agree to the terms and conditions set out above.                                                                                                    |
|                    |                                                                                                    |
|                    |                                                                                                    |
|                    | Click "submit now" to make your application or return later.                                                                                                    |

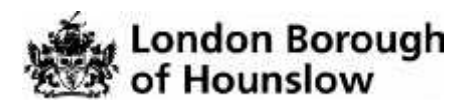

| Application<br>Confirmation | You have now completed your application                                                                                                    |
|-----------------------------|----------------------------------------------------------------------------------------------------|
|                             | Application for alan haines, Date of birth: 08/12/2009                                                                                                    |
|                             | Your application has been successfully submitted. You will shortly receive a confirmation email listing your school preferences. If additional information of evidence, e.g.,<br>medicat/baption certificateetsuppromentary information forms is required for these actions, you will need to supply them. |
|                             | To see a priver frendly version of your submitted application, click the Preview button Preview<br>You do not need to take any further action. However, if you want to change any of the details you have submitted, preese contact us (see the "Contact Us" link at the foot of the                       |
|                             | 1923                                                                                                    |
|                             | You will be sent a confirmation email. If you do not receive this contact the School Admissions Team on 020 8583 2711/2721.<br>To check the progress of your application, log into your account and click on Messages. You will be able to see any messages that have been sent to you.                    |
|                             | Please note that applications take a <b>minimum of 10 schools days</b> to process, so please be patient. We will contact you as soon as we have an update.                                                                                                    |
|                             |                                                                                                    |